## Quick Reference Guide: How to Add a PI Proxy

| 1. Log in to Click with UBIT name and password | G       O       - Google Search       X       ImposePhote Presentation       X       ImposePhote Internation       X       +       ✓       -       ImposePhote       X <ul> <li>↔</li> <li>C</li> <li>is shibboleth.buffalo.edu/do/profile/SAML2/Redirect/SSO7/execution==152</li> <li>is the bole transmit of the source download of the source download of the source d</li></ul> |
|------------------------------------------------|----------------------------------------------------------------------------------------------------|
|                                                | Login Required<br>Password to reset<br>JBITName<br>Password<br>Login<br>- idon't know your<br>name / password or<br>you need to reset<br>your password, please<br>contact UB CIT at<br><u>support@research.buff</u><br><u>alo.edu</u> or 645-3542 for<br><u>heln</u>                                                                                                    |
| 2. Click on the IACUC tab in the bar           | Generality at Buffalo The State University of New Stock                                                                                                    |
| across the top of the page                     | >> Dashboard       Courses       Awards       Agreements       COI       Grants       IACUC       IRB         • IACUC       • Safety       • Safety       • ID       • Enter text to search for       Q                                                                                                    |
| 3. Click on your Research Team – You           | University at Buffalo The State University of New York                                                                                                    |
| can filter the Team Names for an easier        | >>         Dashboard         Admin         Agreements         COI         Facilities         Grants         IACUC         IF           IACUC Help Center         IACUC Library         IACUC Meetings         IACUC Reports         IACUC Training         IACUC                                                                                                    |
|                                                | Components 🕇                                                                                                    |
|                                                | IACUC Submissions                                                                                                    |
|                                                | Create Concern Research Teams In-Review Active Archived All Submissions                                                                                                    |
|                                                | Create Protocol Filter by Name Create Protocol Create Protocol Investigator                                                                                                    |

## Quick Reference Guide: How to Add a PI Proxy

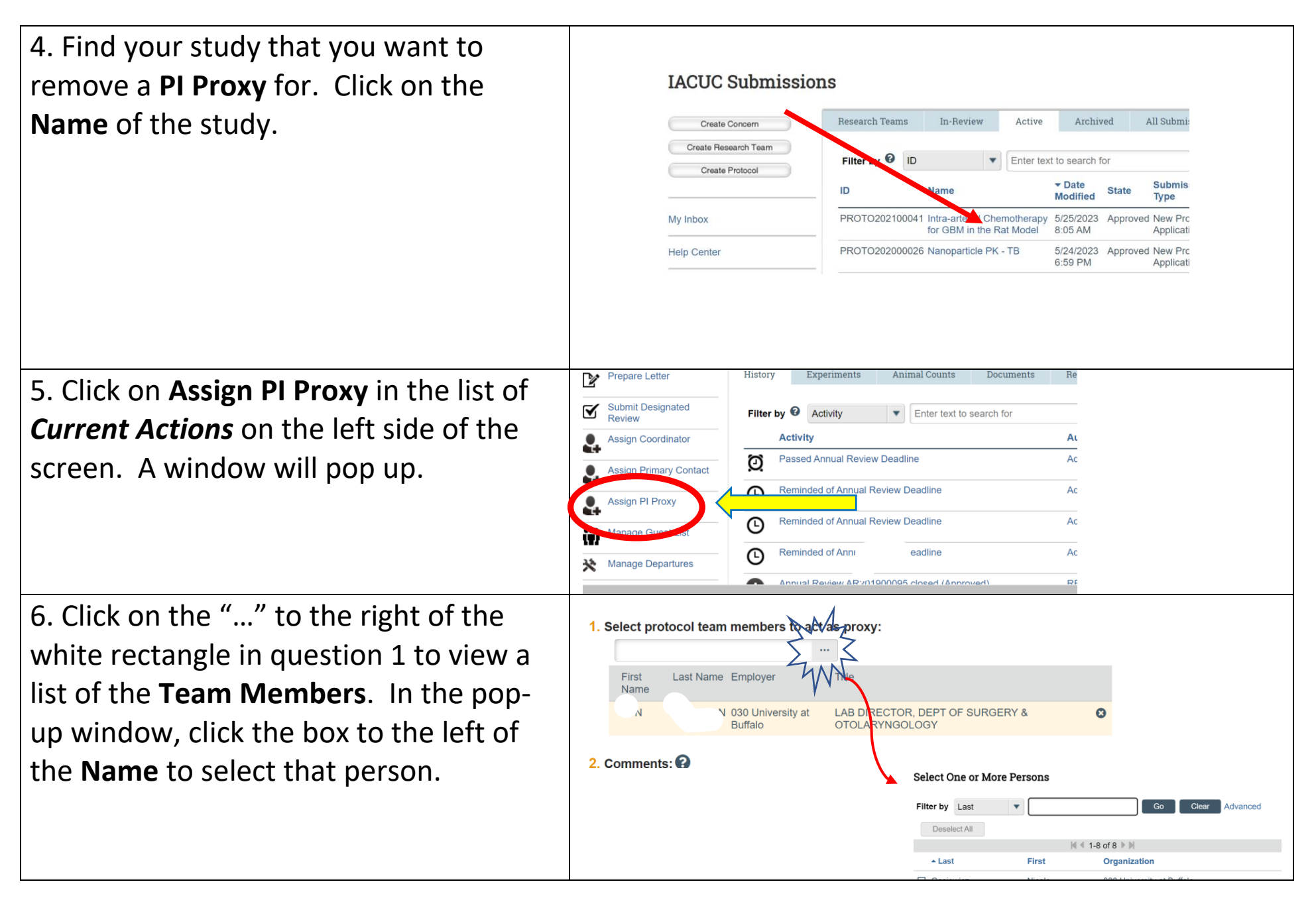

## Quick Reference Guide: How to Add a PI Proxy

| 7. If a person's name does not appear on<br>this list, they will need to be added to<br>the list of <b>Team Members</b> .                                                                                                    |                                                                                                    |
|----------------------------------------------------------------------------------------------------|----------------------------------------------------------------------------------------------------|
| <ul> <li>a. Click on the IACUC tab in the navigation bar across the top of the page.</li> <li>b. Click on the Name of your Research Team.</li> <li>c. Click the Edit Research Team button on the left side of the screen, under My Current Actions.</li> <li>d. Under Item 3, click on + Add to open a pop-up window.</li> </ul> | <ul> <li>e. Click on "…" to open a list of Click account holders.</li> <li>f. Type the last name of your <b>Team Member</b> in the Filter box at the top of the page to shorten the list.</li> <li>g. When you find your <b>Team Member</b> on this list, click the box to the left of their <b>Name</b> and click <b>OK</b>.</li> <li>h. If your <b>Team Member</b> cannot be found in this list, they need to apply for a Click account, please ask them to go to <a href="https://www.buffalo.edu/research/research-services/click-implementation.html">https://www.buffalo.edu/research-services/click-implementation.html</a> fill out the <b>Account Request</b>.</li> </ul> |
| 8. Click <b>OK</b> in the bottom right of the <b>Assign PI Proxy</b> window to complete the process.                                                                                                    | 3. Supporting documents: ?<br>+ Add<br>Document Name Date Modified<br>There are no items to display<br>OK Cancel                                                                                                    |